# REGISTRAZIONE IN GRU: ACCEDERE CON **CHROME** O **MOZILLA** AL SEGUENTE INDIRIZZO :

https://portale-ext-gru.progetto-sole.it/index.php

# Cliccare **registrazione** e compilare tutti i campi proposti L'INDIRIZZO MAIL E' OBBLIGATORIO

| fn AUSLPiacenza_Gravida  | nzaFisiolo: X 📀 PortaleFormazioneRER X +                                               | Contraction of the local division of the local division of the loc | -                                     | _ 0                |
|--------------------------|----------------------------------------------------------------------------------------|----------------------------------------------------------------------------------------------------|---------------------------------------|--------------------|
| → C ☆ 🖷                  | https://portale-ext-gru.progetto-sole.it                                               |                                                                                                    |                                       | 🍳 ★ 🚺 🛛 In pausa 🕕 |
| App 🚷 GRU APPLIC         | ATIVO 🥼 VIO GENERE MOO 📀 GRU PORTALE 📀 TICKET -GRU 🖪 Ausl   Iscrizione ai c 📀 edmodo 😒 | ) Calcolo durata cors 🧿 Self 🔇 Corsi Online S                                                                                                    | F 🎢 MOODLE FORMAZI 🕑 creare locandine | » Altri Pr         |
| WHR-                     |                                                                                        | Formazione                                                                                                    |                                       |                    |
| orsi Contatti            | Registrazione                                                                          |                                                                                                    |                                       |                    |
| Data inizio:             | ne: 🗎 Codice C                                                                         | Corso:                                                                                                    |                                       |                    |
| Titolo Corso:            | Professione:                                                                           |                                                                                                    | - X                                   |                    |
| Stato:                   | Prenotabi 💌 🗱 Provider:                                                                | × X                                                                                                    |                                       |                    |
| Elenco cor               | si                                                                                     |                                                                                                    |                                       |                    |
| Cod.evento               | Titolo                                                                                 | Periodo                                                                                                    | Sede                                  | Provider           |
| 21880.1                  | PDTA Percorsi Diagnostici Terapeutici Assistenziali nelle demenze. Gi                  | 30/05/2019 - 30/05/2019                                                                                                    | MODENA(MO)                            | Azienda USL dell   |
| 2829.1                   | ?La LEGGE 219/2017: dal CONSENSO INFORMATO alla PIANIFICAZION                          | 31/05/2019 - 31/05/2019                                                                                                    | BOLOGNA(BO)                           | Azienda Ospedal    |
| 3265.1                   | SOMMINISTRAZIONI FARMACI A SCUOLA - Edizione: 1                                        | 05/06/2019 - 05/06/2019                                                                                                    | IMOLA(BO)                             | Azienda USL di Ir  |
| 21953.1                  | La salute mentale in Romagna - Edizione: 1                                             | 30/05/2019 - 30/05/2019                                                                                                    | RAVENNA(RA)                           | Azienda USL dell   |
| 19858.1                  | SFATIAMO I VECCHI FALSI MITI VACCINALI - Edizione: 1                                   | 30/05/2019 - 30/05/2019                                                                                                    | LUGO(RA)                              | Azienda USL dell   |
| 4003.1                   | AUSL RE - LEZIONI DI NEUROPSICHIATRIA INFANTILE:LATTANTE IPOT                          | 30/05/2019 - 30/05/2019                                                                                                    | REGGIO NELL'EMILIA(RE)                | Azienda USL di R   |
| /portale-ext-gru.progett |                                                                                        | 21/05/2010 21/05/2010                                                                                                    |                                       | Aziondo LICL doll  |

### NON PREOCCUPARSI SE IL CAMPO <u>DISCIPLINA</u> RIMANE APERTO, OCCORRE SELEZIONARLA E POI PROSEGUIRE CON L'INSERIMENTO DEGLI ALTRI DATI

| TipoResidenze:    | ~                 | Professione:  | Medico chirurgo      | ▼ Disciplina: | Allergologia ed          |
|-------------------|-------------------|---------------|----------------------|---------------|--------------------------|
|                   |                   |               |                      |               | immunologia clinica      |
| Recapito Tel:     |                   |               |                      |               | Anatomia patologica      |
|                   |                   |               |                      |               | Anestesia e rianimazione |
|                   |                   |               |                      |               | Angiologia               |
|                   |                   |               |                      |               | Audiologia e foniatria   |
|                   |                   |               |                      |               | Biochimica clinica       |
|                   |                   |               | <u></u>              |               | Cardiochirurgia          |
|                   |                   | 0             |                      | Descrite      |                          |
|                   |                   | Qualifica:    |                      | Lavoro:       | ▼ X                      |
|                   |                   | Ente          |                      |               |                          |
|                   |                   | Appartenenza: |                      |               |                          |
|                   |                   |               |                      |               |                          |
| Login             |                   |               |                      |               |                          |
| Email:            |                   |               | Confirm Email:       |               |                          |
|                   |                   |               |                      |               |                          |
| Password:         |                   |               | Confirm<br>Password: |               |                          |
| 🗌 Leggi e accetta | la <u>privacy</u> |               | 10530010.            |               |                          |
| SAL               | VA                |               |                      |               |                          |

L'accesso al servizio di formazione on-line e l'iscrizione ai corsi e riservata agli utenti registrati.

## Al termine della REGISTRAZIONE IL SISTEMA INVIERA' AUTOMATICAMENTE ALL'INDIRIZZO MAIL CHE AVETE INDICATO LA USERNAME E PASSWORD DA UTILIZZARE PER L'ACCESSO TRAMITE LOGIN, IL TASTO IN ALTO A DESTRA:

| n AUSLPiacenza_Gravida | nzaFisiolo: × S PortaleFormazioneRER × +                                                                              | the second second second second second second second second second second second second second second second s | -                                  |                        |
|------------------------|----------------------------------------------------------------------------------------------------|----------------------------------------------------------------------------------------------------|------------------------------------|------------------------|
| < → C ☆ ●              | https://portale-ext-gru.progetto-sole.it                                                                              |                                                                                                    |                                    | 🍳 ★ 🚺 🛛 In pausa 🔘     |
| 📕 App 🔇 GRU APPLIC     | ATIVO 🔅 VIO GENERE MOO 🗞 GRU PORTALE 🔇 TICKET -GRU 🤷 Ausl   Iscrizione ai c 🗞 edmodo 🔇                                | ) Calcolo durata cors 🧿 Self 🔇 Corsi Online S                                                                  | F 🍈 MOODLE FORMAZI 🧿 creare locano | line 🛛 🔋 📙 Altri Prefe |
| WHR-                   | гіме                                                                                                    | Formazione                                                                                                    |                                    |                        |
| Corsi Contatti         | Registrazione                                                                                                    |                                                                                                    |                                    |                        |
|                        |                                                                                                    |                                                                                                    |                                    |                        |
| Data inizio:           | Data fine:                                                                                                    | Corso:                                                                                                    |                                    |                        |
| Titolo Corso:          | Professione:                                                                                                    |                                                                                                    | - X                                |                        |
|                        |                                                                                                    |                                                                                                    |                                    |                        |
| Stato:                 | Prenotabi 💌 🗱 Provider:                                                                                               | - ×                                                                                                    |                                    |                        |
|                        |                                                                                                    |                                                                                                    |                                    |                        |
| Elenco cor             |                                                                                                    |                                                                                                    |                                    |                        |
| Cod.evento             | Titolo                                                                                                    | Periodo                                                                                                    | Sede                               | Provider               |
|                        |                                                                                                    |                                                                                                    |                                    |                        |
| 21880.1                | PDTA Percorsi Diagnostici Terapeutici Assistenziali nelle demenze. Gi                                                 | 30/05/2019 - 30/05/2019                                                                                        | MODENA(MO)                         | Azienda USL dell       |
| 2829.1                 | ?La LEGGE 219/2017: dal CONSENSO INFORMATO alla PIANIFICAZION                                                         | 31/05/2019 - 31/05/2019                                                                                        | BOLOGNA(BO)                        | Azienda Ospedal        |
| 3265.1                 | SOMMINISTRAZIONI FARMACI A SCUOLA - Edizione: 1                                                                       | 05/06/2019 - 05/06/2019                                                                                        | IMOLA(BO)                          | Azienda USL di Ir      |
| 21953.1                | La salute mentale in Romagna - Edizione: 1                                                                            | 30/05/2019 - 30/05/2019                                                                                        | RAVENNA(RA)                        | Azienda USL dell       |
|                        |                                                                                                    | 20/05/2010 20/05/2010                                                                                          | LUGO(RA)                           | Azienda USL dell       |
| 19858.1                | SFATIAMO I VECCHI FALSI MITI VACCINALI - Edizione: 1                                                                  | 30/03/2019 - 30/03/2019                                                                                        | . ,                                |                        |
| 19858.1<br>4003.1      | SFATIAMO I VECCHI FALSI MITI VACCINALI - Edizione: 1<br>AUSL RE - LEZIONI DI NEUROPSICHIATRIA INFANTILE:LATTANTE IPOT | 30/05/2019 - 30/05/2019                                                                                        | REGGIO NELL'EMILIA(RE)             | Azienda USL di R       |

#### IN CASO DI DIMENTICANZA DELLE CREDENZIALI CLICCARE LOGIN IN ALTO A DESTRA E POI RESET PASSWORD

| n AUSLPiacenza_Gravidan | zaFisiolo: × O PortaleFormazioneRER × +                               | and a support of the local division of the local division of the l | _                                                      | - 0 - ×                |
|-------------------------|-----------------------------------------------------------------------|----------------------------------------------------------------------------------------------------|--------------------------------------------------------|------------------------|
| ← → C △ ●               | https://portale-ext-gru.progetto-sole.it                              | _                                                                                                    |                                                        | 🔍 ★ 🚺 🛛 In pausa 🔘 🗄   |
| WHR-7                   |                                                                       | Calcolo durata cors                                                                                                    | <ul> <li>MOODLE FORMAZL () creare locandine</li> </ul> | Altri Preferiti  LOGIN |
| Corsi Contatti          | Registrazione                                                         |                                                                                                    |                                                        |                        |
| Data inizio:            | Data fine:                                                            | Corso:                                                                                                    |                                                        | ^                      |
| Titolo Corso:           |                                                                       |                                                                                                    | - X                                                    |                        |
| Stato:<br>Elenco cors   | Prenotabi     *     Pro       Username:                               |                                                                                                    |                                                        |                        |
| Cod.evento              | Titolo                                                                | Login Reset Passw                                                                                                    | ord                                                    | Provider               |
| 21880.1                 | PDTA Percorsi Diagnostici Terapeutici Assistenziali nelle demenze. Gi | 30/05/2019 - 30/05/2019                                                                                                    | MODENA(MO)                                             | Azienda USL dell       |
| 2829.1                  | ?La LEGGE 219/2017: dal CONSENSO INFORMATO alla PIANIFICAZION         | 31/05/2019 - 31/05/2019                                                                                                    | BOLOGNA(BO)                                            | Azienda Ospedal        |
| 3265.1                  | SOMMINISTRAZIONI FARMACI A SCUOLA - Edizione: 1                       | 05/06/2019 - 05/06/2019                                                                                                    | IMOLA(BO)                                              | Azienda USL di Ir      |
| 21953.1                 | La salute mentale in Romagna - Edizione: 1                            | 30/05/2019 - 30/05/2019                                                                                                    | RAVENNA(RA)                                            | Azienda USL dell       |
| 19858.1                 | SFATIAMO I VECCHI FALSI MITI VACCINALI - Edizione: 1                  | 30/05/2019 - 30/05/2019                                                                                                    | LUGO(RA)                                               | Azienda USL dell       |
| 4003.1                  | AUSL RE - LEZIONI DI NEUROPSICHIATRIA INFANTILE:LATTANTE IPOT         | 30/05/2019 - 30/05/2019                                                                                                    | REGGIO NELL'EMILIA(RE)                                 | Azienda USL di R       |
| 10006-1                 |                                                                       | 24.05.2040 24.05.2040                                                                                                    |                                                        | Asianala LICL dall     |